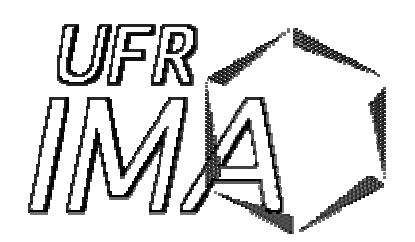

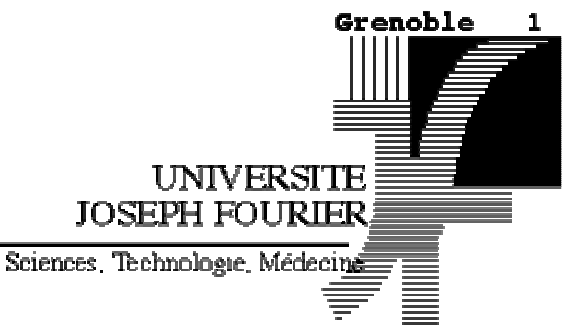

Informatique & Mathématiques Appliquées

# Création de tags personnalisés sous NetBeans

Philippe Genoud (<u>Philippe.Genoud@imag.fr</u>) lundi 21 janvier 2008

Ce tutorial vous guide dans l'utilisation de Netbeans (version 6.0) pour créer vos propres bibliothèques de balises personnalisées (custom tags).

### Créer un projet d'application Web sous Netbeans

1) Créez un nouveau projet (menu File>New Project)

2) Sélectionnez la catégorie Web et le type de projet Web Application

**3)** Choisissez un nom de projet (TPCustomTags par exemple), un répertoire de stockage (Project Location), un serveur d'application (Apache Tomcat), une version de JEE (Java EE 5) et validez la création (bouton Finish).

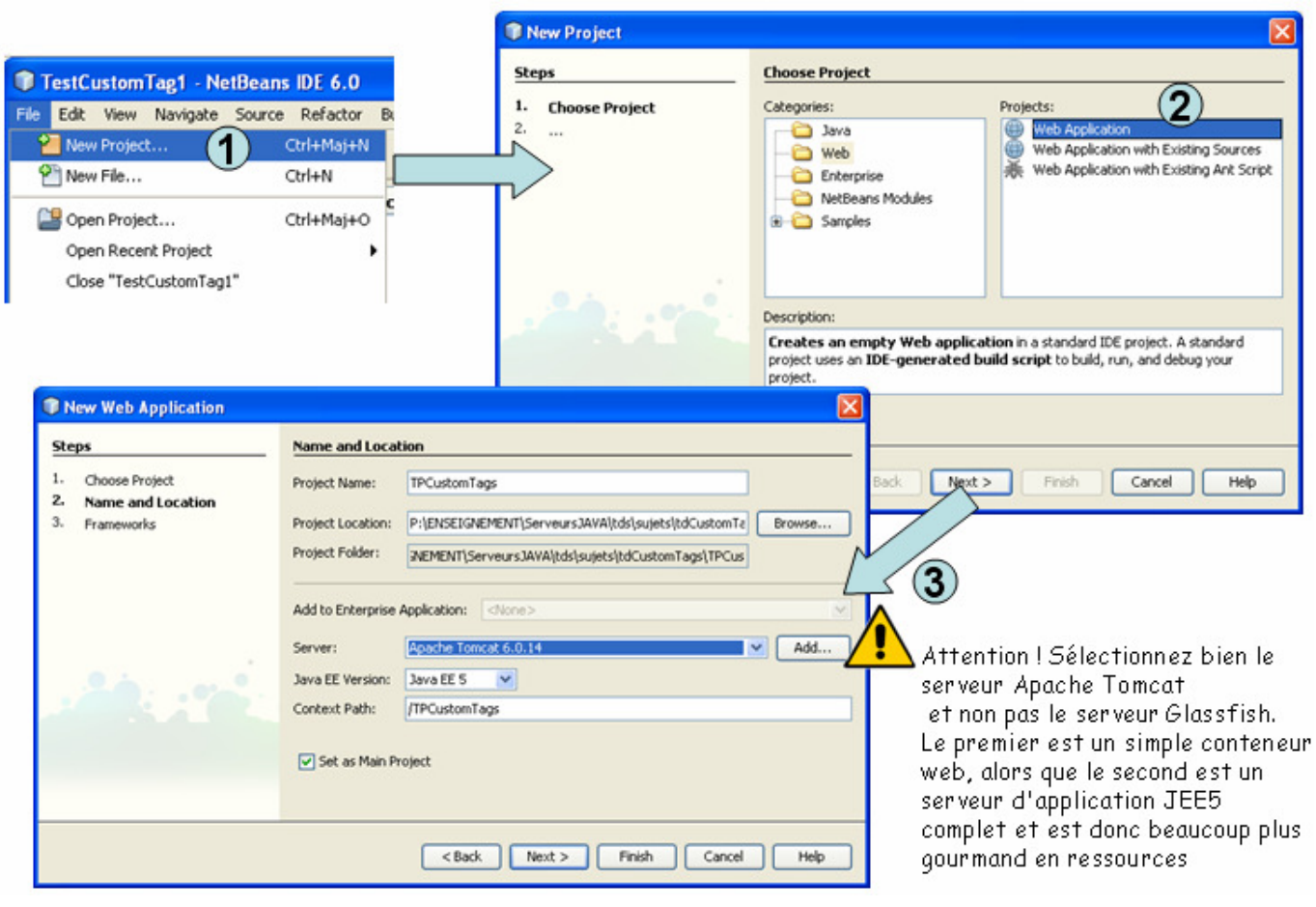

Page 1/12 MCours.com Un projet d'application web est crée, sa hiérarchie est la suivante. Il contient une seule page index.jsp:

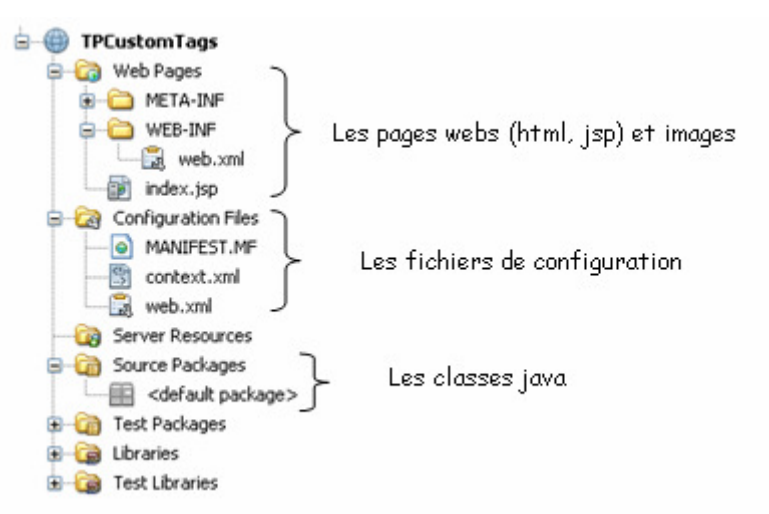

**4)** lancez l'exécution de ce projet (c'est-à-dire sa compilation et son déploiement dans le serveur Tomcat intégré à Netbeans) simplement en cliquant sur le bouton de la barre d'outil de Netbeans.

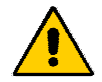

Si vous travaillez sur les terminaux SunRay et que vous vous connectez sur les serveurs imablade pour lancer Netbeans, il faut configurer le serveur Tomcat de Netbeans pour fixer des numéros de ports différents selon les utilisateurs. Donc avant de poursuivre référez vous à l'annexe *Configuration de Tomcat/Netbeans pour les serveurs imablade*.

|   | <b>N</b> | etBea | ans ID     | E 6.0    |            |          |       |     |         |            |          |            |      |
|---|----------|-------|------------|----------|------------|----------|-------|-----|---------|------------|----------|------------|------|
| I | File     | Edit  | View       | Navigate | Source     | Refactor | Build | Run | Profile | Versioning | Tools    | Window     | Help |
|   | P        | Ľ     | ) 🔡        | 5        | <b>%</b> 🖣 |          | ) (   | 1   | 6 12    |            | - 🤄      | ) •        |      |
|   | Pro      | jects | <b>4</b> 0 | × Files  |            | Ser      | vices |     | Profi   | ler Run    | Main Pro | oject (F6) | sp 🗙 |

Le serveur Tomcat est automatiquement lancé, et une l'application lancée dans votre navigateur. (Remarque : vous pouvez choisir le navigateur ouvert (Mozilla, IE, ...) à l'aide du menu **Tools>Options**).

| C Options       |                                                                                                    |                    |                |                                    |               |  |
|-----------------|----------------------------------------------------------------------------------------------------|--------------------|----------------|------------------------------------|---------------|--|
| <b>B</b>        | <b>P</b>                                                                                                    | { <mark>@</mark> } |                | a v<br>A S                         |               |  |
| General         | Editor                                                                                                    | Java Code          | Fonts & Colors | Keymap                             | Miscellaneous |  |
|                 |                                                                                                    |                    |                |                                    |               |  |
| Web Browser:    | <default< td=""><td>System Browser</td><td>&gt;</td><td>onts &amp; Colors Keymap Miscellaneous</td><td>Edit</td></default<> | System Browser     | >              | onts & Colors Keymap Miscellaneous | Edit          |  |
|                 | <default 9<="" td=""><td>5ystem Browser:</td><td>&gt;</td><td></td><td></td><td></td></default>                             | 5ystem Browser:    | >              |                                    |               |  |
|                 | Internet E                                                                                                    | xplorer            |                |                                    |               |  |
| Proxy Settings: | Firefox                                                                                                    | ол,                |                |                                    |               |  |

Votre navigateur affiche la page index.jsp (qui ne propose pas grand-chose ... pour le moment).

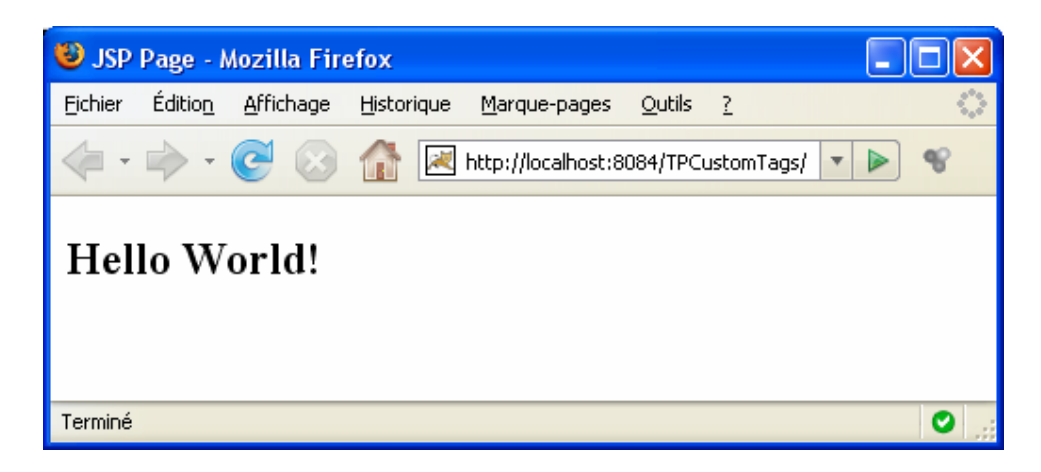

### Créer un premier tag personnalisé : HelloTag

Vous allez maintenant créer un premier tag personnalisé qui affichera tout simplement le texte *Bonjour Monde Cruel !!!* en gras. Tout d'abord il vous faut définir la librairie de tags à laquelle sera associé votre nouveau tag. Pour cela procéder comme suit :

1) Créez un nouveau fichier de type Tag Library Descriptor (TLD). Soit par le menu File>New File, le bouton New File de la barre d'outils ou un clic droit sur le projet dans le navigateur. Dans la catégorie Web sélectionnez le type de fichier Tag Library Descriptor.

| New File                     |                                                                                                    | X |
|------------------------------|----------------------------------------------------------------------------------------------------|---|
| Steps<br>1. Choose File Type | Choose File Type Project:                                                                                                    | ~ |
| 2                            | Categories:       File Types:         Web       Struts         JavaServer Face:       JavaScript File         Java       JavaScript File         Junit       Tag Handler         Tag Library Descriptor       Tag File         Description:       Creates a Tag Library Descriptor (TLD) file, which can be used with JavaServer Pages (JSP) files. A tag library descriptor is an XML document that contains information about a library as a whole and |   |
|                              | < Back Next > Finish Cancel Help                                                                                                    |   |

Un assistant (wizard) de création de fichier TLD s'affiche. Renseignez le nom de la bibliothèque de tags (par exemple avec maTagLib) et validez (bouton Finish les autres valeurs proposées par défaut par NetBeans sont suffisantes).

| Steps                                                                                      | Name and Location                                                                                |                   |  |  |  |  |
|--------------------------------------------------------------------------------------------|--------------------------------------------------------------------------------------------------|-------------------|--|--|--|--|
| Choose File Type     Name and Location                                                     | TLD Name: maTagLib<br>Project: TPCustomTags                                                      | ]                 |  |  |  |  |
|                                                                                            | Location: Web Pages  Folder: WEB-INF/tlds/                                                       | Browse            |  |  |  |  |
| TPCustomTags<br>Web Pages<br>Web INF<br>WEB-INF<br>Uds<br>Index.jsp<br>Configuration Files | Created File: 4tdCustomTags\TPCustomTags\web\WEB-IN URI: /WEB-INF/tlds/maTagLib Prefix: mataglib | ıF\tlds\ma⊺agLib. |  |  |  |  |
| MANIFEST.MF                                                                                | <back next=""> Finish Cance</back>                                                               | Help              |  |  |  |  |

Un fichier maTagLib.tld est créé dans le répertoire Web-INF/tlds de votre application et est ouvert dans l'éditeur.

2) Il vous faut maintenant créer votre gestionnaire de tag (*tag handler*). Créez un nouveau fichier de type Tag Handler... (comme précédemment vous passerez par le menu File>New File, le bouton New File de la barre d'outils ou un clic droit sur le projet dans le navigateur).

L'assistant de création de gestionnaire de tag s'affiche. Dans le premier panneau vous préciserez le nom de votre gestionnaire de tags (par exemple HelloTag) et son package (par exemple mestags).

| 🗊 New Tag Handler                                               |               |                                                                                                    |
|-----------------------------------------------------------------|---------------|----------------------------------------------------------------------------------------------------|
| Steps                                                           | Name and L    | ocation                                                                                                    |
| <ol> <li>Choose File Type</li> <li>Name and Location</li> </ol> | Class Name:   | HelloTag                                                                                                    |
| 3. TLD Information                                              | Project:      | ne and Location         is Name:         iect:       TPCustomTags         ation:       Source Packages         ation:       Source Packages         kage:       mestags         ated File:       ursJAVA\tds\sujets\tdCustomTags\TPCustomTags\src\java\mestags\Hel         Support Class to Extend:       SimpleTagSupport         SimpleTagSupport       (J2EE 1.4)         BodyTagSupport       seates a tag handler that extends javax.servlet.jsp.tagext.SimpleTagSupport. |
|                                                                 | Location:     | Source Packages                                                                                                    |
|                                                                 | Package:      | mestags 💌                                                                                                    |
|                                                                 | Created File: | $urs JAVA \ tds \ sujets \ tdC us to mTags \ TPC us to mTags \ src \ java \ mestags \ Hel$                                                                                                    |
|                                                                 | Tag Support ( | Class to Extend:<br>jSupport (J2EE 1.4)<br>Support                                                                                                    |
|                                                                 | Description:  |                                                                                                    |
|                                                                 | Creates a tag | handler that extends javax.servlet.jsp.tagext.SimpleTagSupport.                                                                                                    |
|                                                                 |               |                                                                                                    |
|                                                                 |               | < Back Next > Finish Cancel Help                                                                                                    |

Passez à l'étape suivante (bouton Next) et renseigner les différents champs pour le descripteur de votre tag personnalisé dans le fichier .tld de votre bibliothèque :

- Le nom du tag (par exemple hellotag),
- Le type de corps (*body*), ici empty,
- Le fichier TLD, vous sélectionnerez le fichier maTagLib.tld créé précédemment (bouton Browse).

Un package mestags et un fichier HelloTag.java sont crée dans votre projet et un éditeur est ouvert sur le fichier HelloTag.java.

| Steps                                                      | TLD Information                                                                                                    |
|------------------------------------------------------------|----------------------------------------------------------------------------------------------------|
| Choose File Type     Name and Location     TLD Information | Add Corresponding Tag to the Tag Library Descriptor Specify the tag library descriptor that the tag should be added to: TLD File: Browse                                                                                                    |
|                                                            | Tag Name: heliotag 🕕 Browse Files                                                                                                    |
|                                                            | Tag Handler Class: mestags.HelloTag                                                                                                    |
| TPCustomTags                                               | Body Content:  empty scriptless ta  Attributes:  Name Type Required  Web Pages  META-INF  WEB-INF  WEB-INF  WEB-INF  WEB-INF  META-INF  META-INF |
| index.jsp Configuration Files MANIFEST.MF Context.xml      | The Tag Library Descriptor (TLD file) need to be spe<br>one must be created first. The Tag Library Descripto<br>purpose. Select File Cancel                                                                                                    |
| Server Resources                                           | < Back Next > Finish Cancel Help                                                                                                    |
| Source Packages                                            |                                                                                                    |
| mestags                                                    |                                                                                                    |

3) Modifiez comme suit le code de la méthode doTag de votre classe HelloTag.java afin que celle-ci écrive Bonjour Monde Cruel !!! sur la sortie de votre page JSP.

```
public void doTag() throws JspException {
    JspWriter out=getJspContext().getOut();
    try {
        out.println("<strong>Bonjour Monde Cruel !!!</strong>");
    } catch (java.io.IOException ex) {
        throw new JspException(ex.getMessage());
    }
}
```

Sauvegardez le fichier !

4) Modifiez la page index.jsp. Ajoutez la directive taglib pour déclarer la bibliothèque de tag et l'invocation de votre nouveau tag hellotag.

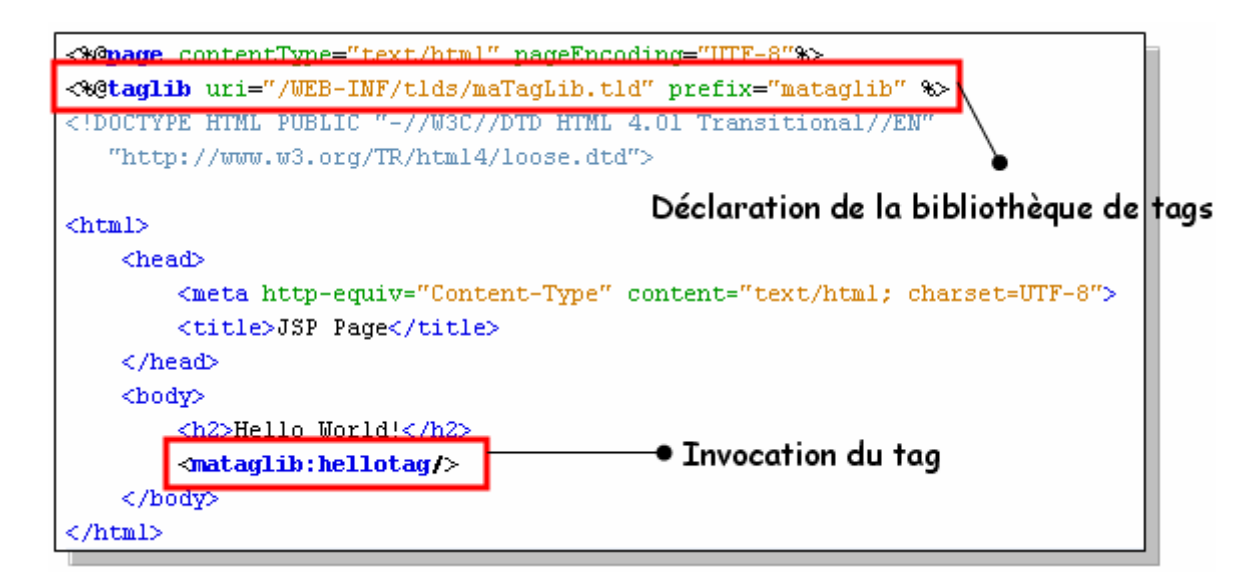

5) Sauvegardez le fichier index.jsp et relancez votre application (bouton Run de la barre d'outils).

| NetBeans IDE                                                                                      | 6.0                                                                     |   |  |  |  |  |  |  |  |
|---------------------------------------------------------------------------------------------------|-------------------------------------------------------------------------|---|--|--|--|--|--|--|--|
| File Edit View N                                                                                  | lavigate Source Refactor Build Run Profile Versioning Tools Window Help |   |  |  |  |  |  |  |  |
| 🖀 🔚 😫                                                                                             |                                                                         |   |  |  |  |  |  |  |  |
| Projects 🔍 🛪                                                                                      | Projects 🔍 × 🥹 JSP Page - Mozilla Firefox 📃 🗖 🗙                         |   |  |  |  |  |  |  |  |
| Eichier Édition <u>A</u> ffichage <u>H</u> istorique <u>M</u> arque-pages <u>O</u> utils <u>?</u> |                                                                         |   |  |  |  |  |  |  |  |
| <ul> <li></li></ul>                                                                               |                                                                         |   |  |  |  |  |  |  |  |
| ISP Page ISP Page                                                                                 |                                                                         |   |  |  |  |  |  |  |  |
|                                                                                                   | Hello World!<br>Bonjour Monde Cruel !!!                                 |   |  |  |  |  |  |  |  |
|                                                                                                   | Terminé                                                                 | - |  |  |  |  |  |  |  |

## Ajout d'un attribut au tag HelloTag.

Dans ce qui suit vous allez modifier votre gestionnaire de tag de manière à ce que l'utilisateur puisse paramétrer le message afficher à l'aide d'un nom.

1) Modifiez le fichier maTagLib.tld pour rajouter la description d'un attribut pour le tag HelloTag.

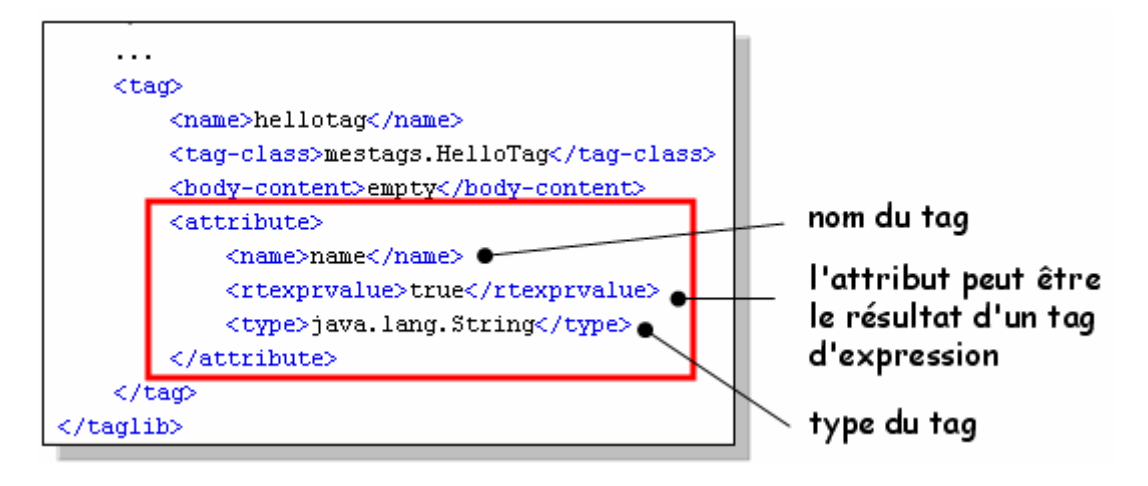

Sauvegardez le fichier maTagLib.jsp

2) Modifiez le gestionnaire de Tag (HelloTag.java) pour y ajouter le support de l'attribut name.

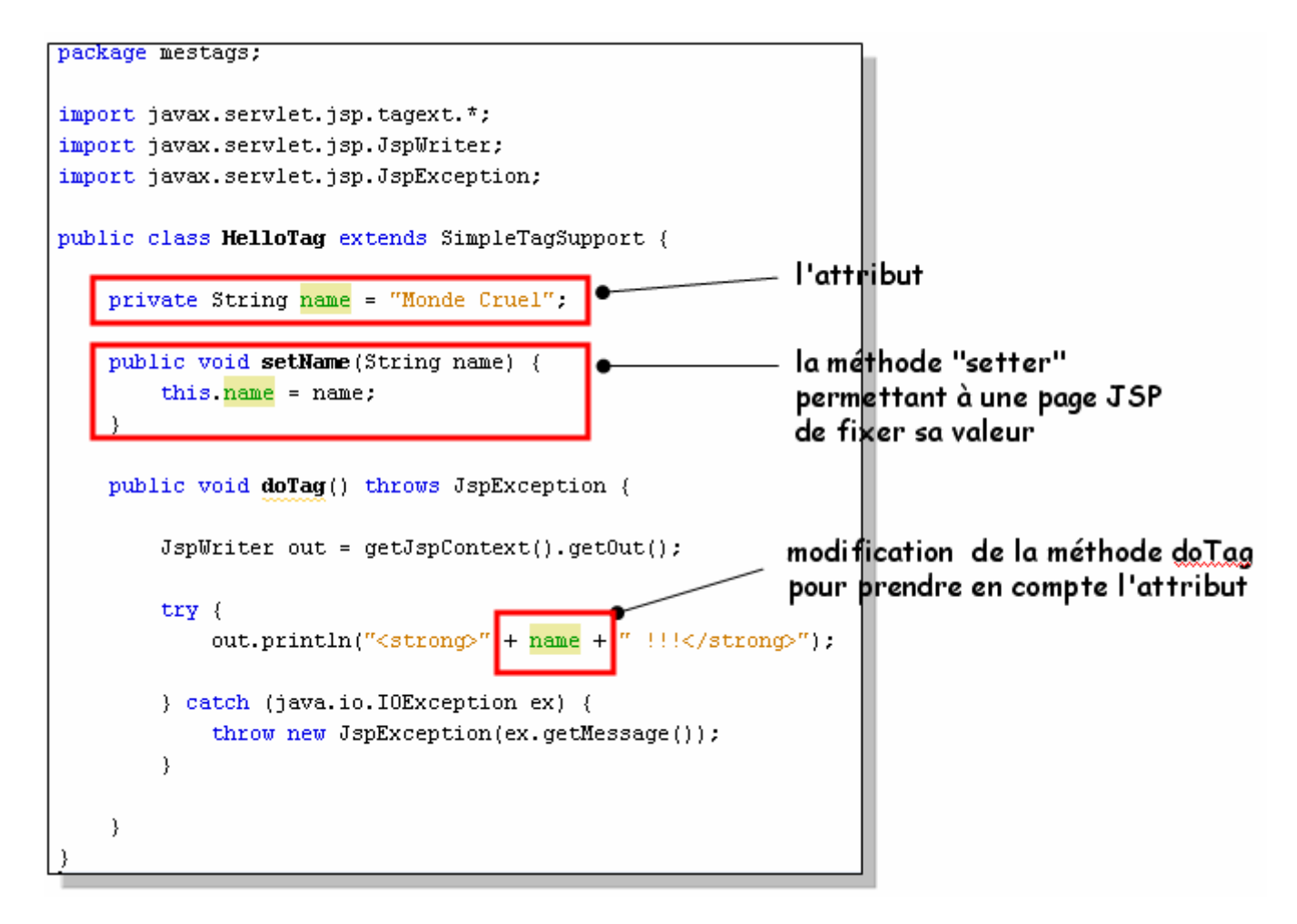

Sauvegardez le fichier HelloTag.jsp

3) Modifiez la page index.jsp pour y ajouter un appel à votre tag avec un paramètre.

# MCours.com

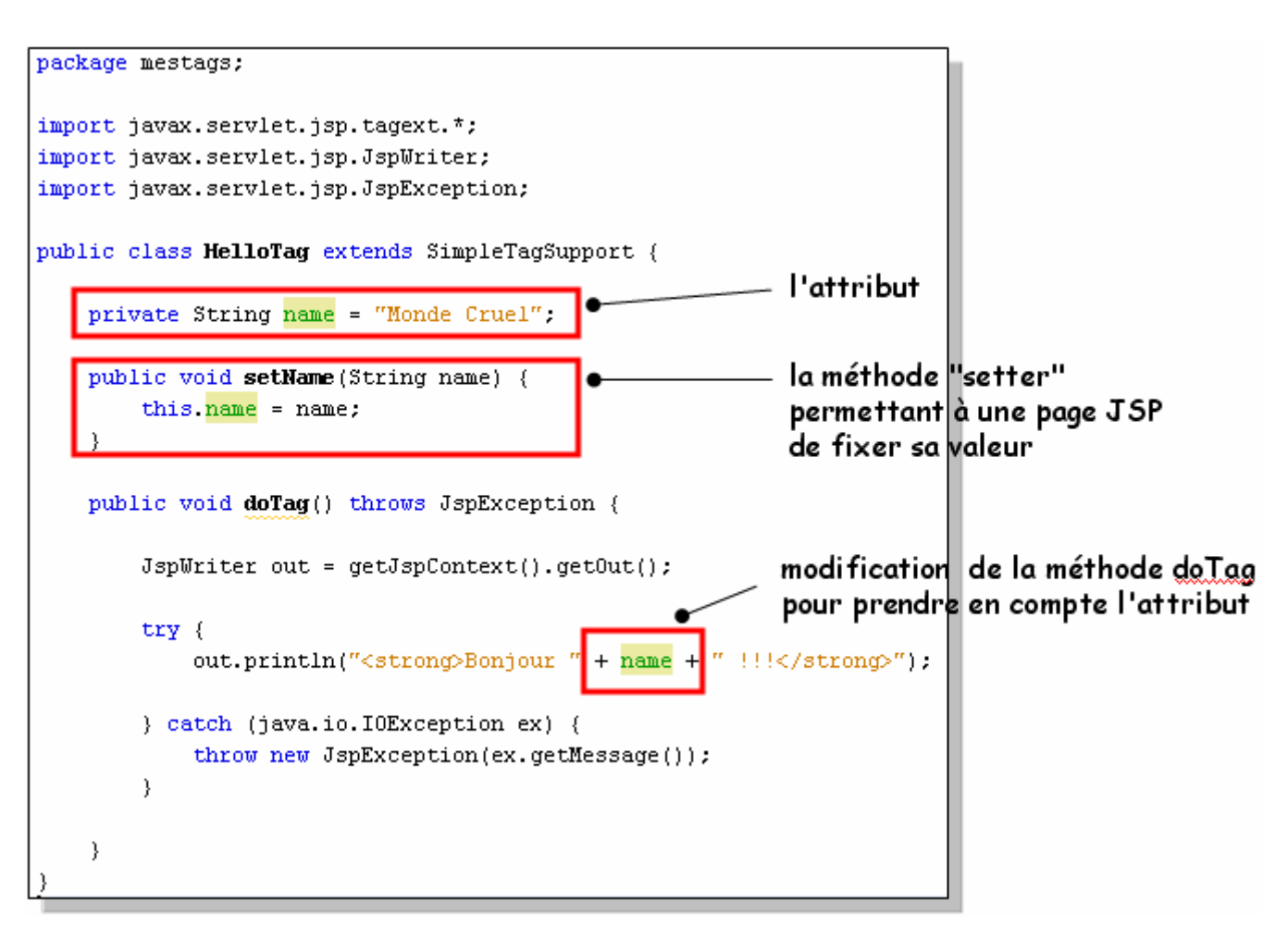

4) Sauvegardez le fichier index.jsp et relancez l'application (bouton Run de la barre d'outils).

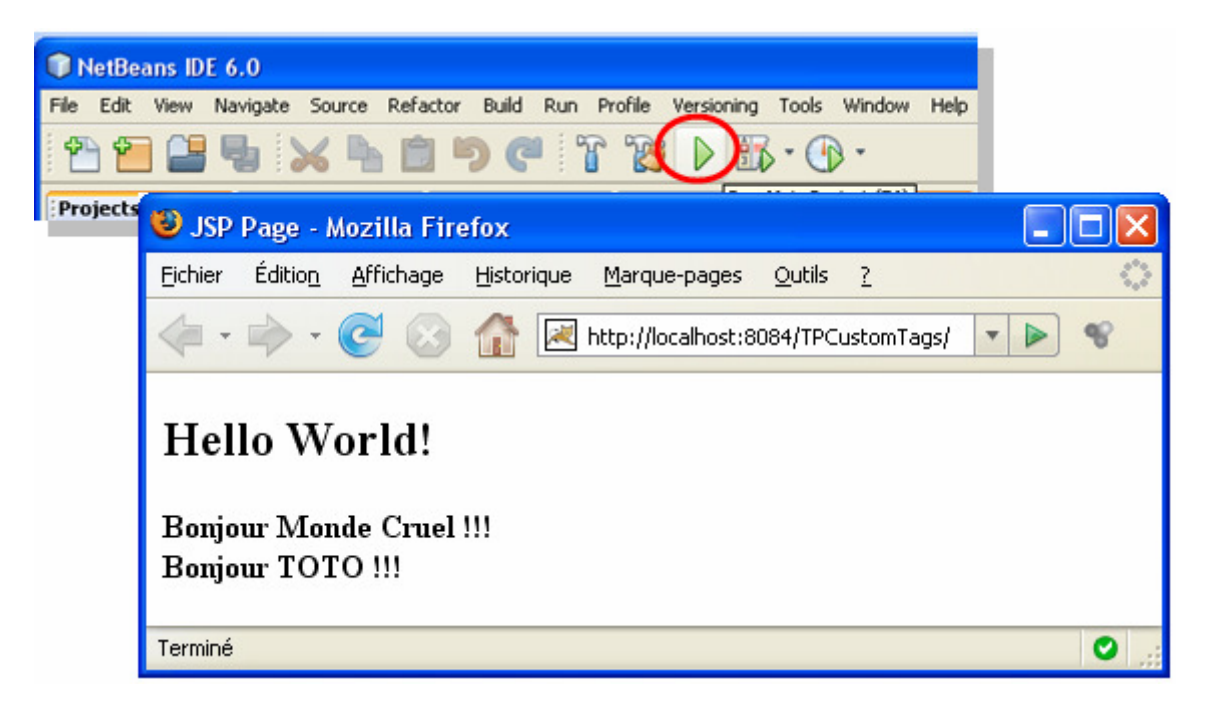

### Exercices

Les exercices suivants reprennent les exemples présentés à la fin du cours (voir les transparents en ligne <u>http://www.inrialpes.fr/helix/people/genoud/ENSJAVA/cours/supportsPDF/JSP\_2pp.pdf</u>).

1) Rajoutez à votre bibliothèque de tags un nouveau tag qui admet un corps. Ce tag admet un paramètre (obligatoire) name de type chaîne de caractères. Le résultat produit est l'encadrement du texte situé à l'intérieur du corps du tag par HELLO name et BYE name comme le montre la figure ci-dessous.

|                                                                                                    | 😻 Exemple d'une Page JSP avec un 🔳 🗖 🔀                                                        |  |  |  |  |
|----------------------------------------------------------------------------------------------------|-----------------------------------------------------------------------------------------------|--|--|--|--|
| <br><mestags:helloavecbodytag name="TITI"><br/>Ceci est un texte pour le corps (body) du TAG<br/><br/>pour montrer comment cela marche<br/></mestags:helloavecbodytag><br> | Eichier Édition Affichage Historique Marque-pages                                             |  |  |  |  |
|                                                                                                    | Ceci est un texte pour le corps (body) du TAG<br>pour montrer comment cela marche<br>BYE TITI |  |  |  |  |
|                                                                                                    | Terminé 🕥 .;                                                                                  |  |  |  |  |

2) Après avoir tester votre tag précédent modifiez le, de manière à ce que le texte affiché soit transformé en majuscule.

| <pre> <mestags:helloavecbodytag name="TITI"> Ceci est un texte pour le corps (body) du TAG<br/> pour montrer comment cela marche</mestags:helloavecbodytag></pre> | Exemple d'une Page JSP avec un tag personalisé       Image: Chier Édition Affichage Historique Marque-pages Outils ?         Image: Chier Édition Affichage Historique Marque-pages Qutils ?       Image: Chier Affichage Historique Marque-pages Qutils ?         Image: Chier Affichage Historique Marque-pages Qutils ?       Image: Chier Affichage Historique Marque-pages Qutils ?         Image: Chier Affichage Historique Marque-pages Page: Chier Affichage Historique Marque-pages Qutils ?       Image: Chier Affichage Historique Marque-pages Qutils ? |
|----------------------------------------------------------------------------------------------------|----------------------------------------------------------------------------------------------------|
|                                                                                                    | HELLO TITI<br>CECI EST UN TEXTE POUR LE CORPS (BODY) DU TAG<br>POUR MONTRER COMMENT CELA MARCHE                                                                                                    |
|                                                                                                    | BYE TITI                                                                                                    |

*Indication* : on utilisera un objet StringWriter comme paramètre dans le message invoke envoyé au corps du tag pour récupérer la chaîne correspondant au corps, chaîne qui sera ensuite transformée en majuscules (méthode toUpperCase() de la classe String) avant d'être envoyé sur la sortie de la page Jsp.

3) Ecrire deux tags switchtag et casetag qui lorsqu'ils sont imbriqués reproduisent le fonctionnement d'une instruction switch case des langages de programmation.

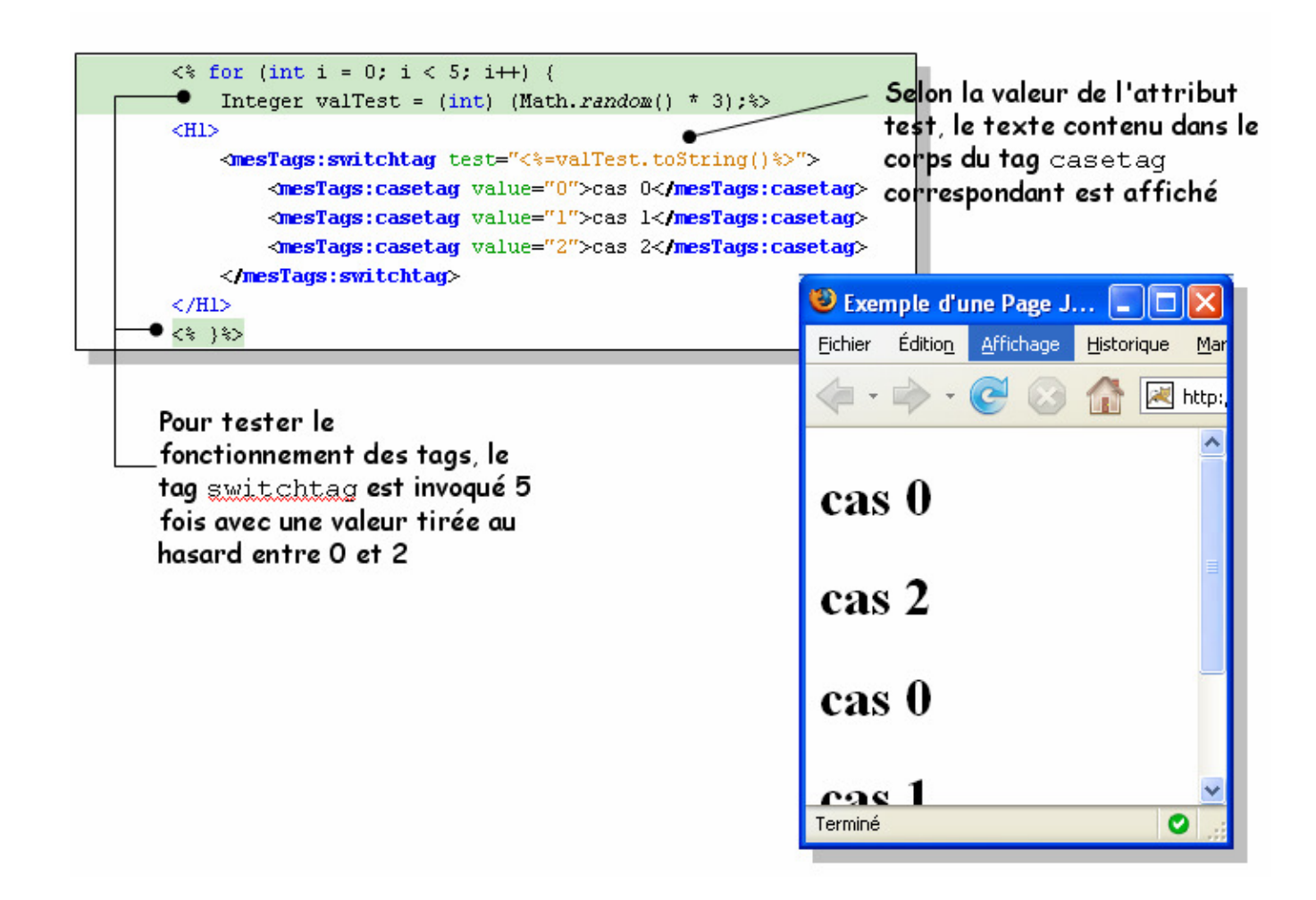

### Annexe

# Configuration de Tomcat/Netbeans pour les serveurs imablade.

Lorsque vous utilisez le serveur Tomcat de Netbeans, celui-ci utilise par défaut les ports 8084 et 8025. Si plusieurs Netbeans tournent sur une même machine (ce qui est le cas lorsque vous travaillez sur les serveurs d'application de l'UFR IMA), il faut attribuer des numéros de port différents pour chacun des serveurs Tomcat. Pour cela procéder comme suit :

1) Sélectionnez l'onglet Services (si il n'est pas présent, vous pouvez l'afficher par le menu Window>Services).

2) Développez le nœud Servers (en cliquant dessus) et selectionnez le nœud Apache Tomcat.

3) Ouvrez le fenêtre de configuration des propriétés du serveur (clic droit sur le noeud Tomcat et sélection de l'item **Properties** dans le menu contextuel). Dans celle-ci fixez les numéros de ports (Server Port **ET** Shutdown Port) en choisissant des numéros qui ne sont pas utilisés.

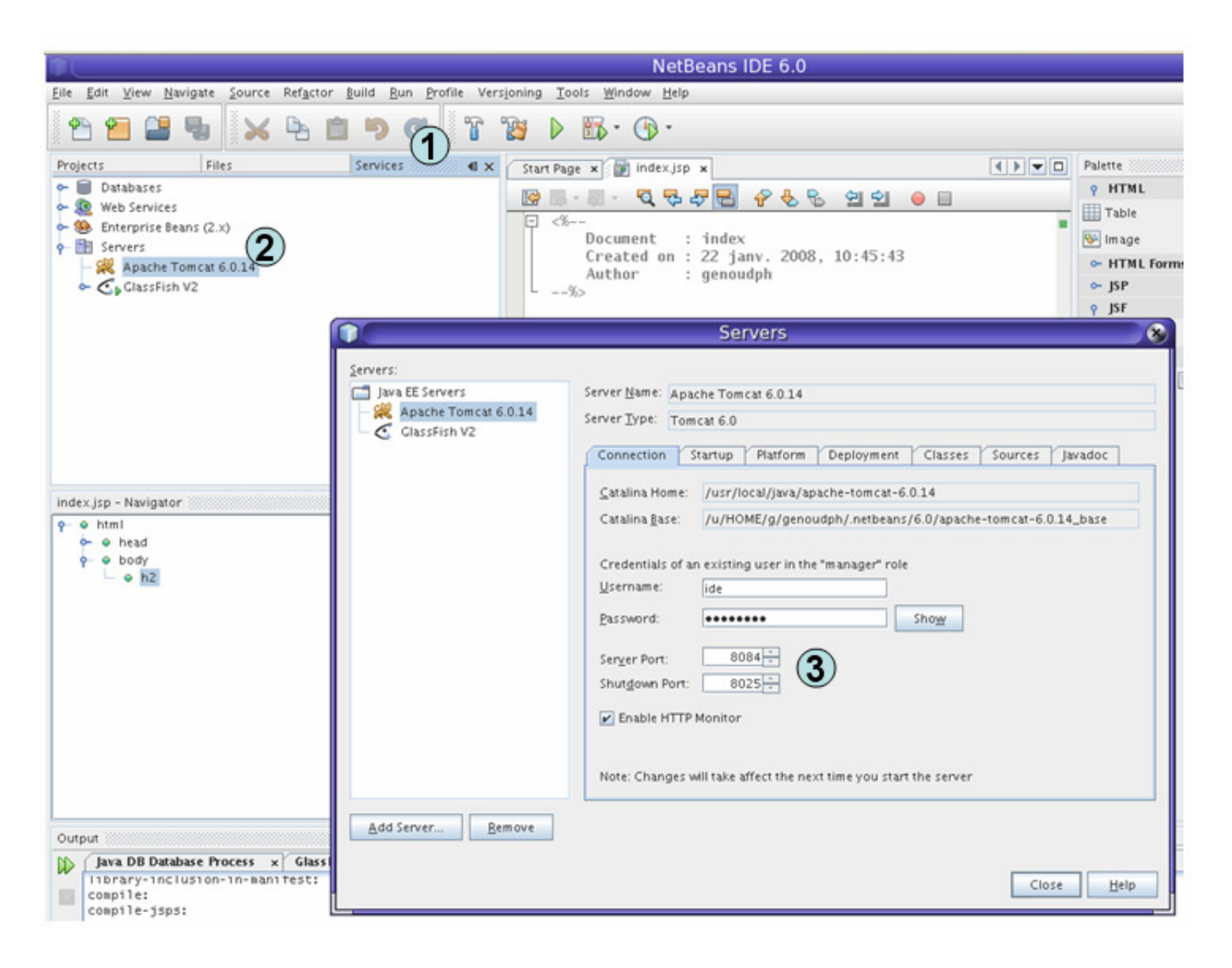

Au cas où les numéros que vous auriez choisis serait déjà utilisés un message d'erreur est affiché sur la console au lancement de Tomcat.

| Outp      | out                                                                                                    |
|-----------|----------------------------------------------------------------------------------------------------|
| $\square$ | Java DB Database Process x Glass Fish V2 x Apache Tomcat 6.0.14 Log x Apache Tomcat 6.0.14 x WebApplication2                                                                                                    |
|           | <pre>Inbrary-inclusion-in-manifest:<br/>compile:<br/>compile-jsps:<br/>Starting of Tomcat failed, the server port 8084 is already in use.<br/>Deployment error:<br/>Starting of Tomcat failed, the server port 8084 is already in use.<br/>See the server log for details.<br/>at org.netbeans.modules.j2ee.deployment.devmodules.api.Deployment.deploy(Deployment.java:163)<br/>at org.netbeans.modules.j2ee.ant.Deploy.execute(Deploy.java:104)<br/>at org.apache.tools.ant.UnknownElement.execute(UnknownElement.java:288)<br/>at sun.reflect.GeneratedMethodAccessor65.invoke(Unknown Source)<br/>at sun.reflect.DelegatingMethodAccessorImpl.invoke(DelegatingMethodAccessorImpl.java:25)<br/>at java.lang.reflect.Method.invoke(Method.java:597)<br/>at org.apache.tools.ant.Task.perform(Task.java:348)<br/>d org.apache.tools.ant.Task.perform(Task.java:348)</pre> |

Par ailleurs, sur les terminaux SunRay il faut configurer le navigateur qui sera ouvert lorsqu'une application Web est lancée. Pour cela sélectionnez le menu **Tools>Options** et dans la fenêtre de configuration qui apparaît sélectionnez le navigateur Mozilla.

| $\widehat{\mathbf{O}}$             |                                         | Optio          | ns      |       |      |                 | 8 |
|------------------------------------|-----------------------------------------|----------------|---------|-------|------|-----------------|---|
| General Editor Iav                 | المن المن المن المن المن المن المن المن | Fonts & Colors | Keymap  | C/C++ |      | Miscellaneous   |   |
| Web Browser:                       | Mozilla                                 |                | (c) map | .,    |      | Edit            | ] |
| Proxy Settings: O <u>N</u> o Proxy |                                         |                |         |       |      |                 |   |
|                                    | Manual Pro<br>HTTP Prox<br>More         | y:             |         |       |      | Po <u>r</u> t:  | ] |
| Advanced Opt                       | ions                                    |                |         | ок    | Canc | el <u>H</u> elp |   |

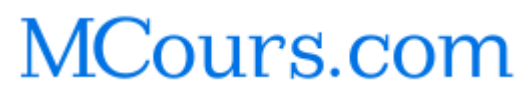

Page 12/12